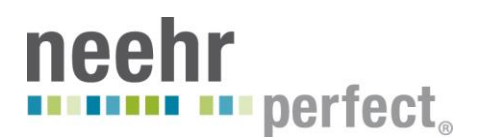

# Quick Guide to Logging-in and Managing Your Credentials

### **Conversion to Username and Password terminology**

As of July 2013, Neehr Perfect converted from using three log-in credentials (Electronic Signature, Access Code, and Verify Code) to using the terms "Username" and "Password." If you had the previous credentials, you should have received an email notification. Here is a summary of the change:

- Your Electronic Signature is no longer used.
- Your Access Code is now your Username.
- Your Verify Code is now your Password.
- Inside the EHR, your Username is now used to sign orders and notes (not your Electronic Signature). Signing is no longer case-sensitive.
- You may change your credentials by following the instructions on page 2 of this guide.

When using Neehr Perfect, if you are asked for an Access Code and Verify Code, then enter your Username and Password, respectively. This may occur in the VistA portion of the program. Some of the video tutorials may also reference the old terminology.

#### Logging in to Neehr Perfect

Go to <u>www.neehrperfect.com</u> to log in. Click on **Login** in the upper right corner.

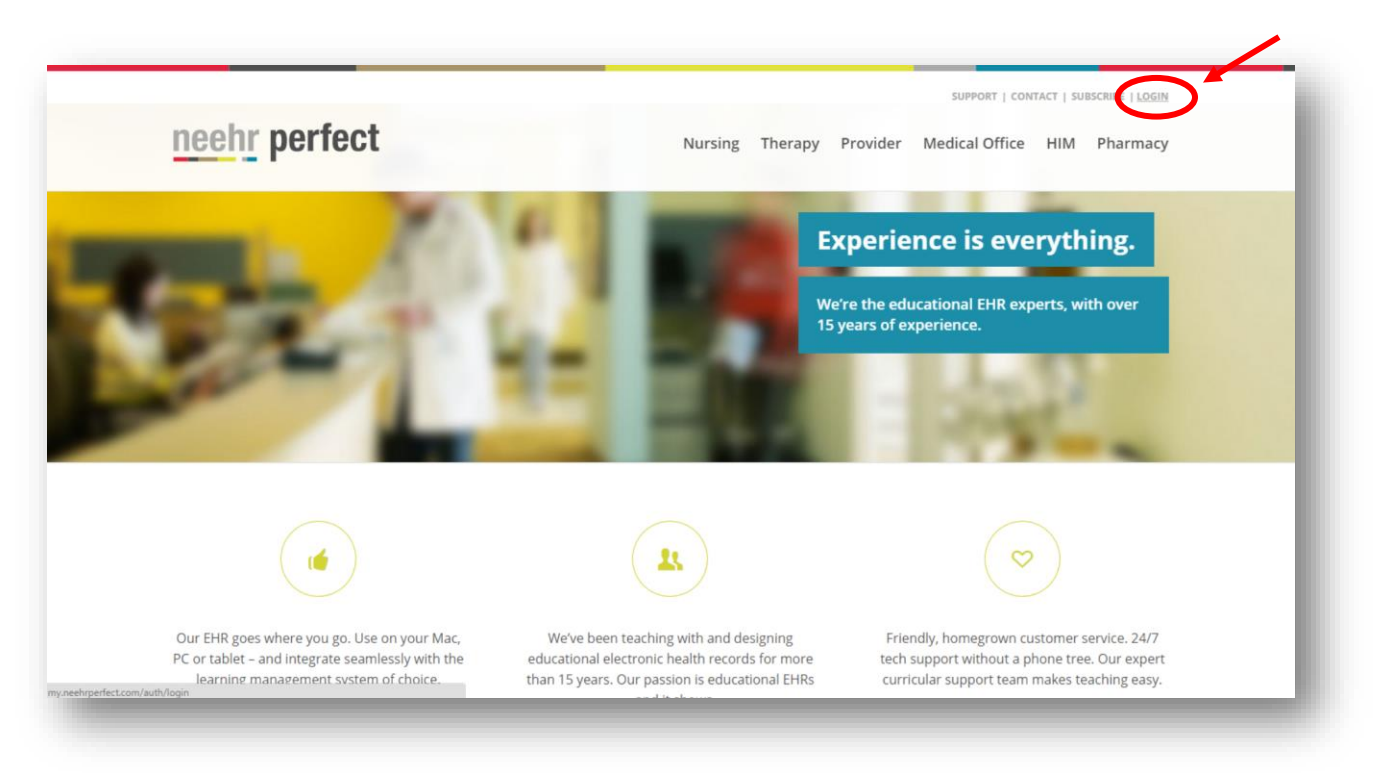

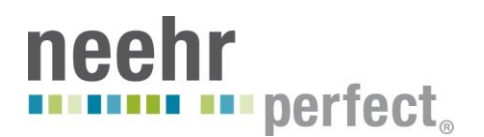

Then enter your username and password.

**Hint!** Select the 'Stay signed in' box to store your credentials for future logins. Do not check this box if you are on a public or shared computer.

**Forgot your Username and Password?** No problem! Select the 'Forgot your Username and/or Password? Or not working?' link shown below and have them re-sent to you by email immediately.

|                                                                                               | neehr perfect.                                                           |
|-----------------------------------------------------------------------------------------------|--------------------------------------------------------------------------|
| Home / Log                                                                                    | Login                                                                    |
| Technical Support Options<br>Available 24/7.<br>E-mail: Submit Request<br>Phone: 877-907-2186 | Login here.                                                              |
|                                                                                               | * Mandatory fields.                                                      |
|                                                                                               | Username*                                                                |
|                                                                                               |                                                                          |
|                                                                                               | Password*                                                                |
|                                                                                               | Other stands. Do not shark this was shift a surplus.                     |
|                                                                                               | Stary signed in. Do not check this on public computers.                  |
|                                                                                               | Sign in                                                                  |
|                                                                                               | Don't have an account yet? Click here. Forgot your username or password? |
|                                                                                               | Need extra help?                                                         |

When logging in to the Neehr Perfect EHR for the first time, you will be prompted to install a plugin for your web browser. Then two or more icons will appear. Select your school's EHR to log in to the EHR (you will be prompted to enter your Username and Password again).

| lain                  |                           |                                 | Select view: 👻 |
|-----------------------|---------------------------|---------------------------------|----------------|
| 8                     |                           | <b>\$</b>                       |                |
| DEMO EHR              | DEMO VistA                | Printers                        |                |
|                       |                           |                                 |                |
| nt: Unable to find th | ne resource you need? Use | earch to locate it for you. 🛛 🗵 |                |
|                       |                           | Return to                       |                |

Some programs will also use the VistA portion of Neehr Perfect. When at the screen above, select your school's VistA icon. When VistA launches, you will be prompted to enter your Access Code and Verify Code. These are your Username and Password, respectively.

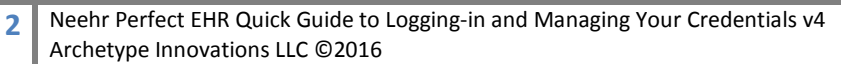

# **perfect**

Please refer to the Instructor Guide or Student Guide if you would like to use Neehr Perfect on a mobile device.

# **Changing your Username and Password**

Your Username and Password may be changed from within the Faculty Collaboration Network or Student Resource Network.

- 1. From <u>www.neehrperfect.com</u>, log in using your Username and Password.
- 2. Select your name in the upper, right corner

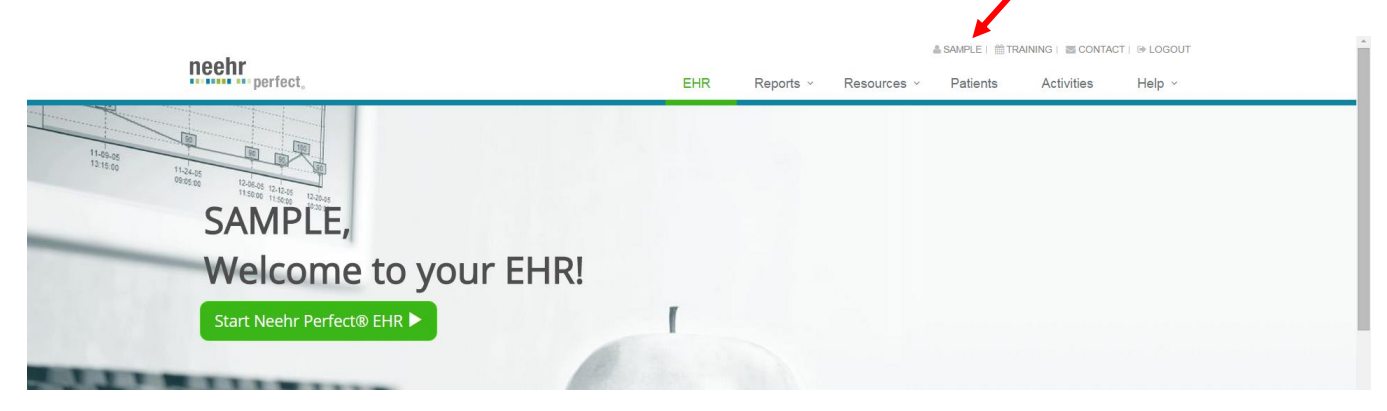

sword

- 3. Under Profile Information, click on Edit My Profile. Here you may change your email address, Username, and Password by updating the fields.
  - a. Your Username must be between 6 and 20 characters in length.
  - b. Your Password must be between 8 and 20 characters in length.
  - c. The following characters are not allowed: ^ : ; " ' / ? < > [] { }

| Account Information                                |                                   |   | Customize Your Profile                                                         |
|----------------------------------------------------|-----------------------------------|---|--------------------------------------------------------------------------------|
|                                                    |                                   |   | Change your username and passwo                                                |
| School:                                            | Neehr Perfect Orientation         |   | here.                                                                          |
| First Name:                                        | SAMPLE                            |   | Hints:                                                                         |
| Last Name:                                         | FACULTY                           |   | Your Username must be between 6<br>and 20 characters long.                     |
| License Status:                                    | Activated                         |   | Veus Deseured must be between 0                                                |
| License Expiration:                                | -                                 |   | and 20 characters long.                                                        |
|                                                    |                                   |   | The following special characters are<br>not allowed:<br>^ :; " ' / ? <> [] { } |
| Profile Information                                |                                   |   |                                                                                |
| Important Note! It may take up to 2 minutes for yo | ir changes to reflect in the EHR. | × | Technical Support Option                                                       |
| Email: *                                           |                                   |   | Available 24/7.<br>E-mail: Submit Request                                      |
| ORIENTFACULTY@NEEHRPERFECT.COM                     |                                   |   | Phone: 877-907-2186                                                            |
| Username: *                                        |                                   |   |                                                                                |
| ORIENTFACULTY                                      |                                   |   |                                                                                |
| Change Password:                                   |                                   |   |                                                                                |
| Confirm Change Password:                           |                                   |   |                                                                                |
|                                                    |                                   |   |                                                                                |
| Save Changes                                       |                                   |   |                                                                                |
|                                                    |                                   |   |                                                                                |

Neehr Perfect EHR Quick Guide to Logging-in and Managing Your Credentials v4 Archetype Innovations LLC ©2016

3

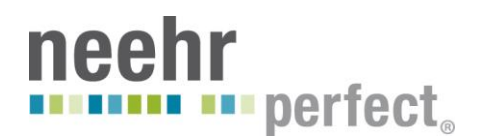

4. Select Save Changes when finished.

## **Need help?**

The Neehr Perfect Help Desk is available 24 hours per day, 7 days a week for faculty and students. A live technician will assist you with questions and any issues. You may contact the Help Desk by email: <a href="mailto:support@neehrperfect.com">support@neehrperfect.com</a> or by phone: 877-907-2186. You can also select the 'Need extra help?' link shown below after clicking on Login from www.neehrperfect.com to submit a support request.

If you've forgotten your Neehr Perfect credentials, simply select the 'Forgot your Username or Password?' link shown below after clicking on **Login** from <u>www.neehrperfect.com</u> and complete the information. You'll receive an email immediately with your credentials.

|                                               | neehr perfect,                                                           |
|-----------------------------------------------|--------------------------------------------------------------------------|
| Home /                                        | Login                                                                    |
| Technical Support Options<br>Available 24/7.  | Login here.                                                              |
| E-mail: Submit Request<br>Phone: 877-907-2186 | * Mandatory fields.                                                      |
|                                               | Username*                                                                |
|                                               |                                                                          |
|                                               | Password*                                                                |
|                                               |                                                                          |
|                                               | Stay signed in. Do not check this on public computers.                   |
|                                               | Sian In                                                                  |
|                                               |                                                                          |
|                                               | Don't have an account yet? Click here. Forgot your username or password? |
|                                               | Need extra help?                                                         |

Please also visit the Faculty Collaboration Network or Student Resource Network to find video tutorials, user guides, and other materials for learning how to use the EHR.